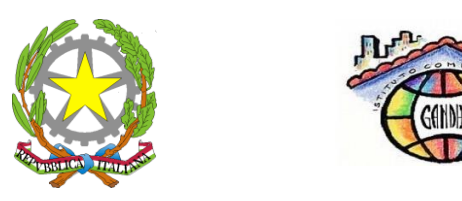

ISTITUTO COMPRENSIVO STATALE Scuola dell'infanzia, primaria e secondaria di primo grado "MOHANDAS KARAMCHAND GANDHI"

Via Pietro Nenni, 25 – 56025 Pontedera (PI)

Tel./Fax 0587/52680

 $email: \underline{piic837006@istruzione.it} - \underline{piic837006@pec.istruzione.it} - sito web: \underline{www.icgandhipontedera.gov.it}$ 

I.C. M.K. GANDHI - PONTEDERA Prot. 0000763 del 29/01/2020 (Uscita) AI DOCENTI SCUOLA SEC. DI I GRADO GANDHI

**Oggetto:** Istruzioni Scrutinio on-line.

# PER INSERIMENTO VOTI

-Accedere da Chrome al sito: https://www.portaleargo.it/voti

-Inserire Username e Password (cambiare password autonomamente se scaduta)

# -Accedere

-Cliccare su Scrutini (la seconda icona a sinistra)

-Cliccare su Caricamento Voti

-Selezionare la classe di interesse (dopo aver cliccato due volte sulla cartella ISTITUTO COMPRENSIVO GANDHI se le cartelle delle classi fossero chiuse)

-Selezionare il periodo dal menu a tendina: **PRIMO QUADRIMESTRE** e spuntare **VOTI e ASSENZE**; cliccare su **AVANTI**; selezionare tipo di caricamento: **voti e assenze** e cliccare in alto a destra su **AVANTI**.

-L'inserimento delle valutazioni può essere effettuata nei seguenti modi:

A) PER MATERIA (cliccare sulla MATERIA) e inserire le valutazioni per ciascun alunno.

B) Importare i voti dal registro elettronico, selezionando dal menu a tendina "AZIONI" posto

in alto a destra, l'opzione "**Importa voti dal registro elettronico**". Selezionare la tipologia di valutazioni da considerare, le modalità di calcolo della media e cliccare poi su importa.

-Al termine salvare cliccando su salva in alto a destra.

-Cliccare sul tasto "indietro" per visualizzare i voti inseriti.

# SOLO PER I COORDINATORI DI CLASSE, ISTRUZIONI PER INSERIMENTO GIUDIZI VALUTAZIONI SUL LIVELLO GLOBALE DI MATURAZIONE

-Accedere da Chrome al sito: https://www.portaleargo.it/voti

-Inserire Username e Password (cambiare password autonomamente se scaduta)

-Accedere

-Cliccare su Scrutini (la seconda icona a sinistra)

-Cliccare su Giudizi

-Selezionare la classe di interesse

-Selezionare VLG VALUTAZIONE SUL LIVELLO GLOBALE DI MATURAZIONE, 1Q –VALUTAZIONI INTERMEDIE

-Compare la tabella con i nominativi degli alunni; cliccare sul primo.

-Inserire i giudizi (solo i primi 3) selezionando la frase scelta dal menu a tendina.

-Procedere all'alunno successivo cliccando sulla freccia a destra presente davanti al nome dell'alunno già valutato.

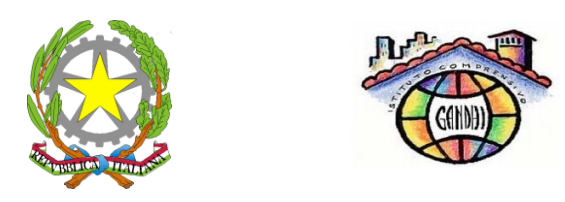

ISTITUTO COMPRENSIVO STATALE Scuola dell'infanzia, primaria e secondaria di primo grado **"MOHANDAS KARAMCHAND GANDHI"** Via Pietro Nenni, 25 – 56025 Pontedera (PI) Tel./Fax 0587/52680

email: <u>piic837006@istruzione.it</u> - <u>piic837006@pec.istruzione.it</u> - sito web: <u>www.icgandhipontedera.gov.it</u>

-Salvare alla fine un'unica volta per tutti gli alunni oppure ogni volta per ciascun alunno. -Cliccare sul tasto "indietro" per visualizzare i dati inseriti.

# PER INSERIMENTO GIUDIZI VALUTAZIONE DEL COMPORTAMENTO

-Accedere da Chrome al sito: https://www.portaleargo.it/voti

-Inserire Username e Password (cambiare password autonomamente se scaduta)

-Accedere

-Cliccare su Scrutini (la seconda icona a sinistra)

-Selezionare Giudizi

-Selezionare Periodo selezionare 1°Q I PERIODO INTERMEDIO

- -Compare la tabella con i nominativi degli alunni; cliccare sul primo.
- -Selezionare giudizio scelto dal menu a tendina

-Procedere all'alunno successivo cliccando sulla freccia a destra presente davanti al nome dell'alunno già valutato

-Salvare alla fine un'unica volta oppure ogni volta per ciascun alunno.

-Cliccare sul tasto "indietro" per visualizzare i dati inseriti.

### CHIUSURA SCRUTINIO E STAMPA TABELLONE VOTI (da rivedere facendolo da DidUp)

Terminato l'inserimento dei voti e dei giudizi il coordinatore della classe dovrà:

-Chiudere lo scrutinio come segue:

a) Posizionarsi nella pagina dove si sono inseriti i voti

b) Cliccare sull'icona a forma di lucchetto in alto a destra (Blocco scrutini)

-Stampare il tabellone dei voti come segue:

a) Posizionarsi nella pagina dove si sono inseriti i voti

b) Cliccare sull'icona azioni in alto a destra e dal menù a tendina scegliere "Stampa tabellone"

c) Dal menù a tendina "Scelta modello tabellone", selezionare "Tabellone voti 1^ quadrimestre con firme docenti"; Dal menù a tendina "Ordine di stampa" selezionare "Alfabetico"; Cliccare su "Riporta materie su

tutti i fogli"; Confermare e stampare.

Se necessario al seguente link <u>https://www.argosoft.it/argox/docx/didup/manuale.pdf</u> è possibile consultare il manuale in pdf di Argo DidUp.

N. B. SI PREGA DI VERIFICARE IL REGOLARE FUNZIONAMENTO DEL SISTEMA SOPRA DESCRITTO PER EVENTUALI SEGNALAZIONI ALL'UFFICIO DI SEGRETERIA